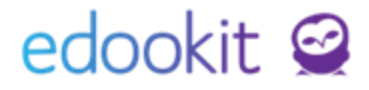

# VOŠ nastavení formy ukončení kurzu a kreditů

(v 1.1)

Pozn.: Níže popsaný návod je určen pro uživatele s rolí "Administrátor", není-li uvedeno jinak.

#### Obsah :

| Nastavení                               | 2 |
|-----------------------------------------|---|
| Nastavení oboru                         | 2 |
| Nastavení oboru                         | 2 |
| Nastavení typu hodnocení                | 2 |
| Forma ukončení kurzů, nastavení kreditů | 3 |
| Uznané kredity z předchozích studií     | 5 |
| Zadání hodnocení                        | 6 |
| Výpis získaných kreditů                 | 6 |

### edookit 🤗

#### Nastavení

#### 1. Nastavení oboru

Nastavení > Zápis > Studijní obor

V detailu studijního oboru si můžete nastavit:

- Minimální počet kreditů za rok pro daný obor do Výpis získaných kreditů
- Minimální počet kreditů za pololetí bude vyvedený do nového reportu, který je v plánu vývoje
- Minimální počet kreditů za studium bude vyvedený do nového reportu, který je v plánu vývoje

#### 2. Nastavení oboru

Nastavení > Hodnocení > Forma ukončení kurzu

- v základním nastavení je k dispozici Zkouška, Zápočet, Klasifikovaný zápočet
- přes modré + si můžete přidat novou formu ukončení

| Forma ukončení kurzu  |                       |
|-----------------------|-----------------------|
| Vyhledání 1-3/3 : / + |                       |
|                       | Název                 |
| $\bigcirc$            | zkouška               |
| $\triangleright$      | zápočet               |
| $\bigcirc$            | klasifikovaný zápočet |

#### 3. Nastavení typu hodnocení

Nastavení > Hodnocení > Typ hodnocení

Zde si můžete přidat novou škálu hodnocení nebo v detailu jednotlivých typů hodnocení můžete ve sloupci Úspěšné hodnocení definovat, která známka je úspěšná a která neúspěšná. Na základě tohoto nastavení se vyhodnocuje počet získaných kreditů.

V případě Uznání předmětu bez počtu kreditů si založíte známku např. UZN, u které v položce Úspěšné hodnocení nastavíte ---.

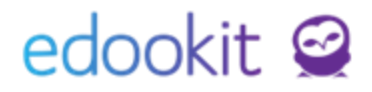

| Y Typ hodnocer             | ní                            |                          |                   |                    |  |  |
|----------------------------|-------------------------------|--------------------------|-------------------|--------------------|--|--|
| Název:                     | VOŠ hodnocení                 |                          |                   |                    |  |  |
| Systémový typ<br>hodnocení | Hodnocení                     |                          |                   |                    |  |  |
| Priorita:                  | 500                           |                          |                   |                    |  |  |
| Použít číselné<br>úrovně:  | Použít číselné Ano<br>úrovně: |                          |                   |                    |  |  |
| 🗙 Známky (8)               |                               |                          |                   |                    |  |  |
| Vyhledání 1-8/8            | 3 i 🗡 +                       |                          |                   |                    |  |  |
|                            | Kód                           | Hodnota pro číselný prům | Úspěšné hodnocení | Zveřejněná hodnota |  |  |
|                            | ZK 1                          | 1.00                     | Ano               | 1                  |  |  |
| $\triangleright$           | ZK 2                          | 2.00                     | Ano               | 2                  |  |  |
| $\bigcirc  \Box$           | ZК 3                          | 3.00                     | Ano               | 3                  |  |  |
| $\bigcirc  \Box$           | ZK 4                          | 4.00                     | Ne                | 4                  |  |  |
| $\triangleright$           | KZ 1                          | 1.00                     | Ano               | 1                  |  |  |
| $\triangleright$           | KZ 2                          | 2.00                     | Ano               | 2                  |  |  |
| $\bigcirc  \Box$           | KZ 3                          | 3.00                     | Ano               | 3                  |  |  |
|                            |                               |                          |                   |                    |  |  |

#### Forma ukončení kurzů, nastavení kreditů

V systému jsou přednastaveny formy ukončení kurzů pro VOŠ - zkouška, zápočet, klasifikovaný zápočet.

V učebním plánu si vytvoříme kurzy dle návodu Rozvrh a jeho tvorba. **Pokud se liší forma ukončení kurzu v pololetí a na konci roku, je potřeba vytvořit 2 samostatné kurzy pro každé pololetí.** 

Následující nastavení kurzu dle formy ukončení nastavíte v menu *Rozvrh > Kurzy*. EdooTip: Kurzy můžete vytvořit v učebním plánu hromadně pro jednotlivá pololetí (semestry) z předvyplněných šablon. V šablonách lze nastavit formy ukončení i počty kreditů pro jednotlivá období. Postup najdete v návodu Rozvrh a jeho tvorba.

V seznamu kurzů si otevřete detail kurzu kliknutím na šipku vedle názvu kurzu, v detailu kurzu kliknete na Upravit, sekce Parametry hodnocení kurzu.

| Kurzy      |           |            |                 |             |           |         |                                         |                       |                |               |         | ? | Ti |
|------------|-----------|------------|-----------------|-------------|-----------|---------|-----------------------------------------|-----------------------|----------------|---------------|---------|---|----|
| Pololet    | tí<br>) ~ | Organizace | Třída / Skupina | Obor studia | Typ kur   | zu<br>~ | Rozmezí kurzu<br>Nastavit časové období | Předmět<br>Biologie ~ | Uzavřeno       | Vyhledání     | 1-1/1   |   |    |
|            | Det       | tail kurzu |                 | ]           |           |         |                                         |                       |                |               | 1       | • | F  |
|            |           | Kód        | Sekce kurz      | u           | Nadřazeny | í kurz  | Určeno pro třídu/sku                    | Skupina, ze kte       | eré kurz Forma | hodnocení kur | Kredity |   |    |
| $\bigcirc$ |           | Bi - VOŠ2  |                 |             |           |         | VOŠ2 (2019/20)                          | VOŠ2 (2019/20         | )              |               |         |   |    |

Zakliknutím parametru Rozlišovat formu ukončení si nastavíte formu ukončení kurzu.

## edookit 🤗

| Parametry hodnoceni                 | kurzu                        |        |
|-------------------------------------|------------------------------|--------|
| Průběžný způsob<br>hodnocení kurzu: | VOŠ hodnocení                | $\sim$ |
| ?<br>Aktivita v hodině:             | Standardní aktivita v hodině | $\sim$ |
| Zahrnout do<br>vysvědčení:          | ✓                            |        |
| Zadávat známky na<br>vysvědčení:    |                              |        |
| Rozlišovat formu<br>ukončení: ?     | zkouška                      | $\sim$ |
| Algoritmus                          | zkouška                      |        |
| závěrečného                         | zápočet                      |        |
| hodnocení: ?                        | klasifikovaný zápočet        | 6      |
| 12 Pi 7                             |                              | TO     |

Po nastavení formy ukončení si můžete nastavit počet kreditů za úspěšně dokončený kurz. Pokud se v rámci kurzů počet kreditů liší dle formy ukončení pro jednotlivé studenty, zadáte si počet kreditů pro každé ukončení samostatně kliknutím na modré +.

| Kredity: ? |                      | dle formy ukončení 🔽 |         |   |  |  |
|------------|----------------------|----------------------|---------|---|--|--|
|            | Forma ukončení kurzu |                      | Kredity |   |  |  |
|            | zkouška              | $\sim$               | 10      | × |  |  |
|            | zápočet              | $\sim$               | 5       | × |  |  |

Studenti jsou zapsáni do kurzu dle nastavené formy ukončení. Tento zápis lze přebít přímým zápisem žáka do kurzu jinou formou. Zápis provedete v detailu kurzu, záložka Členové kliknutím na modré +. Žáka zapíšete jako aktivního od např. 1.9.20..

| Kurzy <sup>&gt;</sup> Čj - 6.A<br>Kurz Přílohy | Předm | něty kurzu (1) Kategorie zadání | Členové (11)    | Plánovací karty (5) | Hodiny (207) Sekce kurzu          | Rubriky |                    | < Zpět T             |
|------------------------------------------------|-------|---------------------------------|-----------------|---------------------|-----------------------------------|---------|--------------------|----------------------|
| 1-11/11                                        | +     |                                 |                 |                     |                                   |         |                    |                      |
|                                                |       | Jméno osoby                     | Profilová fotog | Role                | <ul> <li>Aktuální stav</li> </ul> |         | Typ zápisu         | Forma ukončení kurzu |
| ۲                                              |       | Čech Filip                      | *               | Učitel              |                                   |         | Přímý zápis        | zkouška              |
|                                                |       | Hájek Ondřej                    | 2               | Žák                 |                                   |         | Skrze skupinu VOŠ1 | zkouška              |
|                                                |       | Horák Lukáš                     | Θ.              | Žák                 |                                   |         | Skrze skupinu VOŠ1 | zkouška              |

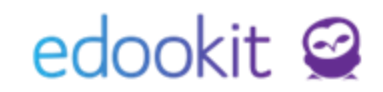

| Osoby:     | Černý Tomáš |                 |
|------------|-------------|-----------------|
| Zápis do:  | Bi - VOŠ2   |                 |
| Role:      | Žák         | $\sim$          |
| Stav:      | Aktivní     | $\sim$          |
| Platný od: | 1.9.2019    |                 |
|            |             | ✓ Uložit Zavřít |

Po přidání přímého zápisu > rozkliknutím tohoto zápisu můžete změnit pro daného žáka formu ukončení.

| lápis do kurzu           |                       |               | >        |
|--------------------------|-----------------------|---------------|----------|
|                          |                       |               | ✓ Uložit |
| Osobní údaje:            | Černý Tomáš           |               |          |
| Zápis role:              | Žák                   |               |          |
| Zápis do:                | Čj - 6.A (2018/19)    |               |          |
| Povinný:                 | Povinný               | $\sim$        |          |
| Forma ukončení<br>kurzu: | zápočet               | <u>~</u>      |          |
|                          | Podle kurzu (zkouška) |               |          |
|                          | zkouška               | Smazat Zavřít |          |
|                          | zápočet               |               |          |
| -1/1 : +                 | klasifikovaný zápočet |               |          |
|                          | Stav zápisu           | Zapsáno       |          |
| >                        | Aktivní               | Od 01.09.     |          |

Po uložení vypadá zápis následovně.

|   | Zeman Filip |   | Žák | Aktivní Od 01.09.                      | Skrze skupinu VOŠ2                          | zkouška |
|---|-------------|---|-----|----------------------------------------|---------------------------------------------|---------|
| > | Černý Tomáš | × | Žák | Aktivní Od 01.09.<br>Aktivní Od 01.09. | Přímý zápis (Povinný)<br>Skrze skupinu VOŠ2 | zápočet |

### Uznané kredity z předchozích studií

Lidé > Žáci

V detailu žáka, záložka zápis do organizace můžeme zadat uznaný počet kreditů z předchozích studií - do výpisu získaných kreditů, mělo by to být zadáváno celkově pro celé studium.

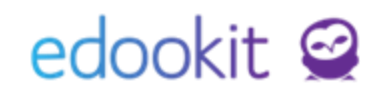

| Hlavní panel Komunikace Zápisník Třídní kniha                                                                                                    | Zápis do organizace                                                                                                    | ×           |      |
|----------------------------------------------------------------------------------------------------|----------------------------------------------------------------------------------------------------|-------------|------|
| Záci     Zaměstnanci     Rodiče     Všechny osoby     Sku       Žáci     Černý Tomáš (žák VOŠ2)       Osobní údaje     Data pro MŠMT     Zápis do org       Reporty     Dopručení SVP     Kontrola     Důle       Zápis do organizace (1)     1-1/1     +       Image: State State | Crobní údaje:     Černý Tomáš       Zápis role:     Zák       Zápis do:     VOŠ Edookit       Předchozí škola:     Vybrat       Zrušit     Vasledná škola:       Uznáno kreditů: ? | ✓ Uložit    | ní n |
|                                                                                                    | ZAPIS VIJOžit Smazat Zavřít                                                                                                    | -i zamžžani |      |

#### Zadání hodnocení

Hodnocení > Známkování v tabulce

Zde zadáte závěrečnou známku pro žáky v jednotlivých předmětech. Na základě této známky se vypočte, zda žák získal z daného předmětu potřebné kredity či nikoliv (viz popis v části Nastavení typu hodnocení).

#### Výpis získaných kreditů

Administrativa > Reporty > Žáci > Výpis získaných kreditů

Zde si můžete vytisknout reporty k jednotlivým žákům s počty získaných kreditů.

**Forma ukončení kurzu** - generuje se z detailu kurzu - forma ukončení nebo zápisu žáka do kurzu, pokud se liší od formy ukončení kurzu.

| Rozlišovat formu<br>bodnocení: ? | zkouška   |              |                   | $\sim$                            |         |
|----------------------------------|-----------|--------------|-------------------|-----------------------------------|---------|
| Algoritmus                       | zkouška   |              |                   |                                   |         |
| závěrečného                      | zápočet   |              |                   |                                   |         |
| hodnoceni: 7                     | klasifiko | /aný zápočet |                   |                                   |         |
| Zeman F                          | ilip 💕    | Žák          |                   | Skrze skupinu VOŠ1                | zkouška |
| Černý To                         | omáš 🛒 💭  | Žák          | Aktivní Od 01.09. | Přímý zápis<br>Skrze skupinu VOŠ1 | zápočet |

**Známka -** zadaná závěrečná známka v menu hodnocení > známkování v tabulce pro dané období

Získáno kreditů - počet kreditů nastavený u kurzu na základě zadané známky (úspěšná známka - plný počet kreditů, neúspěšná známka - 0)

Získatelný počet kreditů - dle nastavení u kurzu

### edookit 🤗

×

×

| Kredity: ? | 10                     | dle formy hod | dle formy hodnocení 🗸 |  |
|------------|------------------------|---------------|-----------------------|--|
|            | + っ<br>Forma hodnocení |               | Kredity               |  |
|            | zkouška                | $\sim$        | 10                    |  |
|            | zápočet                | $\sim$        | 5                     |  |

Počet uznaných se generuje z detailu žáka, záložka Zápis do organizace Počet získaných kreditů zobrazuje součet získaných kreditů Vyžadování kreditů se generuje z nastavení <u>u oboru</u>